Připravujete si grafiku Vašich tiskovin sami ve free programu Canva? Zde najdete několik podstatných informací, které Vám pomohou data správně připravit a stáhnout.

### Jak mají/nemají vypadat tisková data?

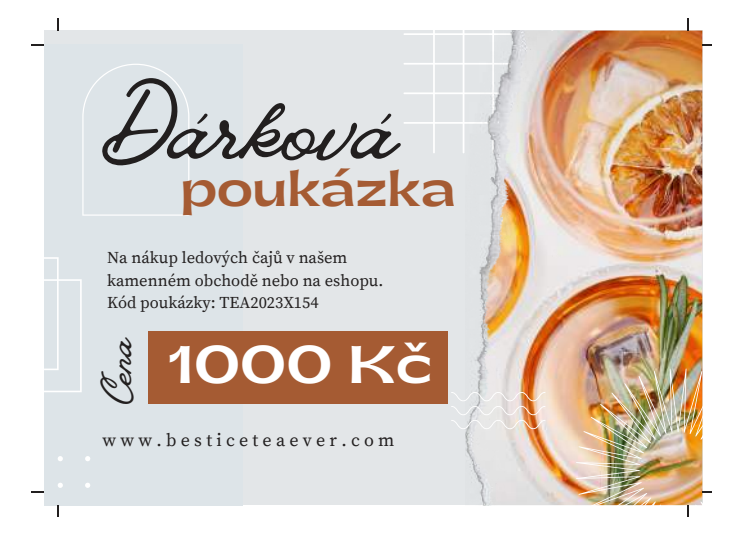

# SPRÁVNĚ PŘIPRAVENÁ DATA PRO TISK

- Data obsahují spadávku.
- Data obsahují ořezové značky.
- Grafika respektuje vnitřní okraj tzn. je zde dostatečný prostor mezi důležitými prvky a hranou čistého formátu.
- Veškeré prvky grafiky fotografie, pozadí, barevné plochy, linky – které mají být k okrajům čistého formátu, přesahují až do spadu. Tzn., že s tím při tvorbě musíte počítat a příslušné prvky "protáhnout" vně formátu a nikoliv je zarovnávat na jeho okraj.

### Jak stáhnout data pro tisk?

#### Zadání formátu budoucí tiskoviny

Pro tvorbu tiskovin Vás bude zajímat především sekce "Tiskové produkty". V Canvě vybíráte z předdefinovaných formátů (rozměrů) – např. "Leták (Na výšku) 210 x 297 mm", "Dárkový poukaz 148 x 105 mm" atd. Nastavení spadu je zde sice automatické a uživateli skryté, ale i přesto je třeba s prostorem spadu počítat a veškeré prvky grafiky, které mají přesahovat do spadu, je nutno "protáhnout" vně formátu a nikoliv je zarovnávat na jeho okraj.

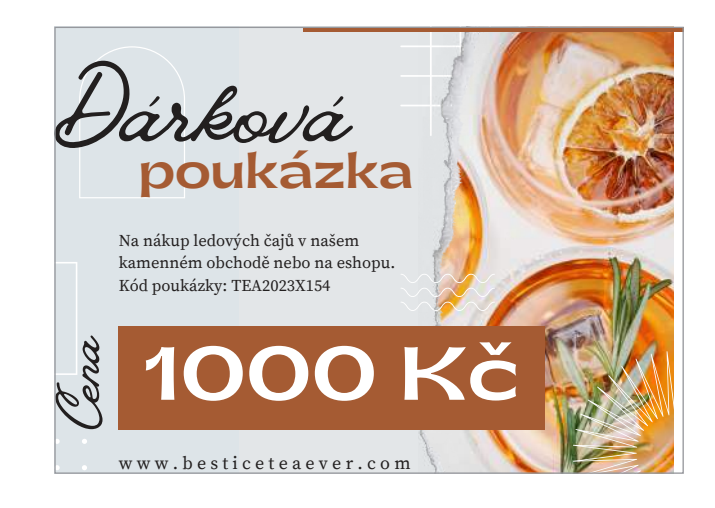

# ŠPATNĚ PŘIPRAVENÁ DATA PRO TISK

- X Data neobsahují spadávku.
- X Data neobsahují ořezové značky.
- Grafika nerespektuje vnitřní okraj chybí dostatečný prostor mezi důležitými prvky a hranou čistého formátu tiskovina nemůže být správně oříznuta.
- Tenké linky umístěné ke kraji a fotografie nedotažená na spad neposkytují technologickou toleranci pro správný ořez tiskoviny.

Vpravo nahoře rozklikněte nabídku "Sdílet" → Vyberte "Stáhnout" → V kolonce "Typ souboru" zvolte "Tiskové PDF" → Zaškrtněte políčko "Značky oříznutí a přesah" → Klikněte na "Stáhnout"

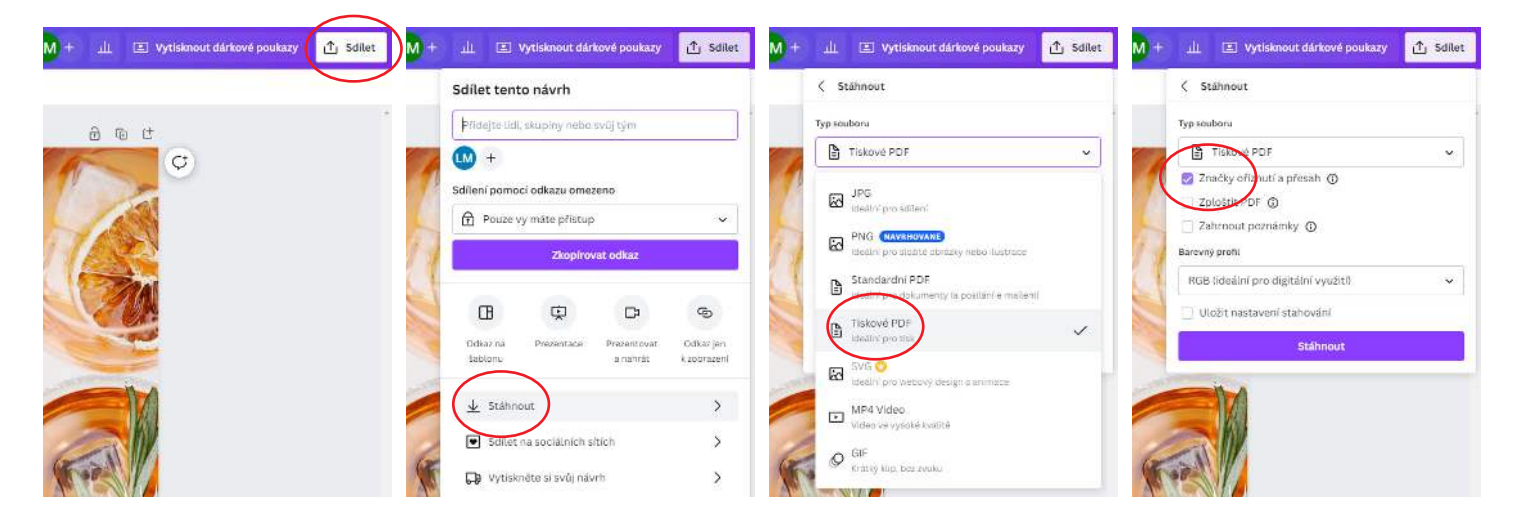